## Fritzbox recovern aber wie ?

1.) passende Recovery.exe von AVM besorgen: <u>ftp://ftp.avm.de/fritz.box/</u> Die passende Recovery.exe für Eure Box liegt immer im Unterordner /**x\_misc** 

Beispiel für eine 7270\_v3 : FRITZ.Box\_Fon\_WLAN\_7270\_v3.05.54.recover-image.exe

2.) PC für das recovern vorbereiten:

2.a ) alle Firenscaner und Firewalls stoppen

2.b.) IP des PC von DHCP auf folgende feste IP stellen:

| Eigenschaften von Internetprote                                                                                                    | okoll Version 4 (TCP/IP |  |  |
|----------------------------------------------------------------------------------------------------|-------------------------|--|--|
| Allgemein                                                                                                    |                         |  |  |
| IP-Einstellungen können automatisch zugewiesen werden, wenn das<br>Netzwerk diese Funktion unterstützt. Wenden Sie sich andernfalls an den<br>Netzwerkadministrator, um die geeigneten IP-Einstellungen zu beziehen. |                         |  |  |
| ◯ IP-Adresse automatisch beziehen                                                                                                    |                         |  |  |
| Folgende IP-Adresse verwenden:                                                                                                    |                         |  |  |
| IP-Adresse:                                                                                                    | 192 . 168 . 178 . 100   |  |  |
| Subnetzmaske:                                                                                                    | 255.255.255.0           |  |  |
| Standardgateway:                                                                                                    | 192 . 168 . 178 . 1     |  |  |
| DNS-Serveradresse automatisch beziehen                                                                                                    |                         |  |  |
| Folgende DNS-Serveradressen verwenden:                                                                                                    |                         |  |  |
| Bevorzugter DNS-Server:                                                                                                    | 192.168.178.1           |  |  |
| Alternativer DNS-Server:                                                                                                    | 192 . 168 . 178 . 2     |  |  |
| Einstellungen beim Beenden überprüfen                                                                                                    |                         |  |  |
|                                                                                                    | Erweitert               |  |  |
|                                                                                                    | OK Abbrechen            |  |  |

2.c.) Bei neueren PC mit GBit-Lan empfehle ich die Schnittstelle auf 10/100MBit zu drosseln2.d.) Fritzbox per LAN-Kabel mit PC verbinden (Netzteil noch nicht gesteckt / also Stromlos)3.) Recovery.exe auf dem PC starten

|          | FRITZ!Box Fon WLAN 7270 v3                                                                                                    |
|----------|----------------------------------------------------------------------------------------------------|
|          | Wiederherstellungsprogramm für<br>FRITZ!Box Fon WLAN 7270 v3                                                                          |
|          | Firmwareversion: 74.05.54                                                                                                    |
| 1 A      | Dieses Programm setzt Ihre FRITZ!Box Fon WLAN 7270 v3 auf<br>den Auslieferungszustand mit oben angegebener Firmwareversion<br>zurück. |
| <u>U</u> | Achtung:<br>Dabei werden alle individuellen Einstellungen (z.B. Zugangsdaten)<br>gelöscht .                                           |
|          |                                                                                                    |
|          | Weiter > Abbrechen                                                                                                    |

-----

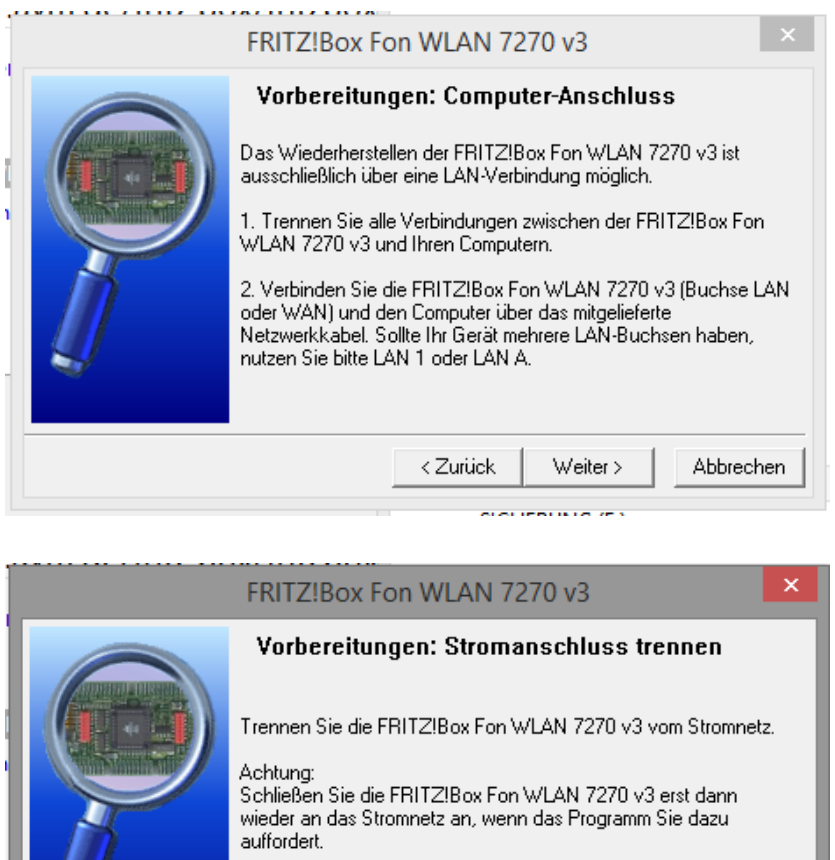

| FRITZ!Box Fon WLAN 7270 v3                                                                                                    | ×   |
|----------------------------------------------------------------------------------------------------|-----|
| Vorbereitungen: Stromanschluss trennen<br>Trennen Sie die FRITZ!Box Fon WLAN 7270 v3 vom Stromne<br>Achtung:<br>Schließen Sie die FRITZ!Box Fon WLAN 7270 v3 erst dann<br>wieder an das Stromnetz an, wenn das Programm Sie dazu<br>auffordert. | tz. |
| < Zurück Weiter > Abbrec                                                                                                    | hen |

4.) Jetzt das Netzteil mit der Fritzbox verbinden.

Ab jetzt übernimmt das Recoverytool alles. Einfach warten bis alle Speicherbereiche gelöscht und neu geschrieben wurden.

Die Box bestätigt das Recovern am ende des Vorgangs indem alle LEDs 1x gleichzeitig flaschen und die Box dann neu startet.

Wenn alles wieder geladen ist, dann solltet ihr Eure Box über die 192.168.178.1 oder fritz.box wieder erreichen.